# **CIGNA SELECT HSA**

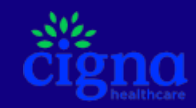

HSA Bank Employer Portal Guide

#### **Table of Contents**

You may link to a specific section by clicking on the underlined text.

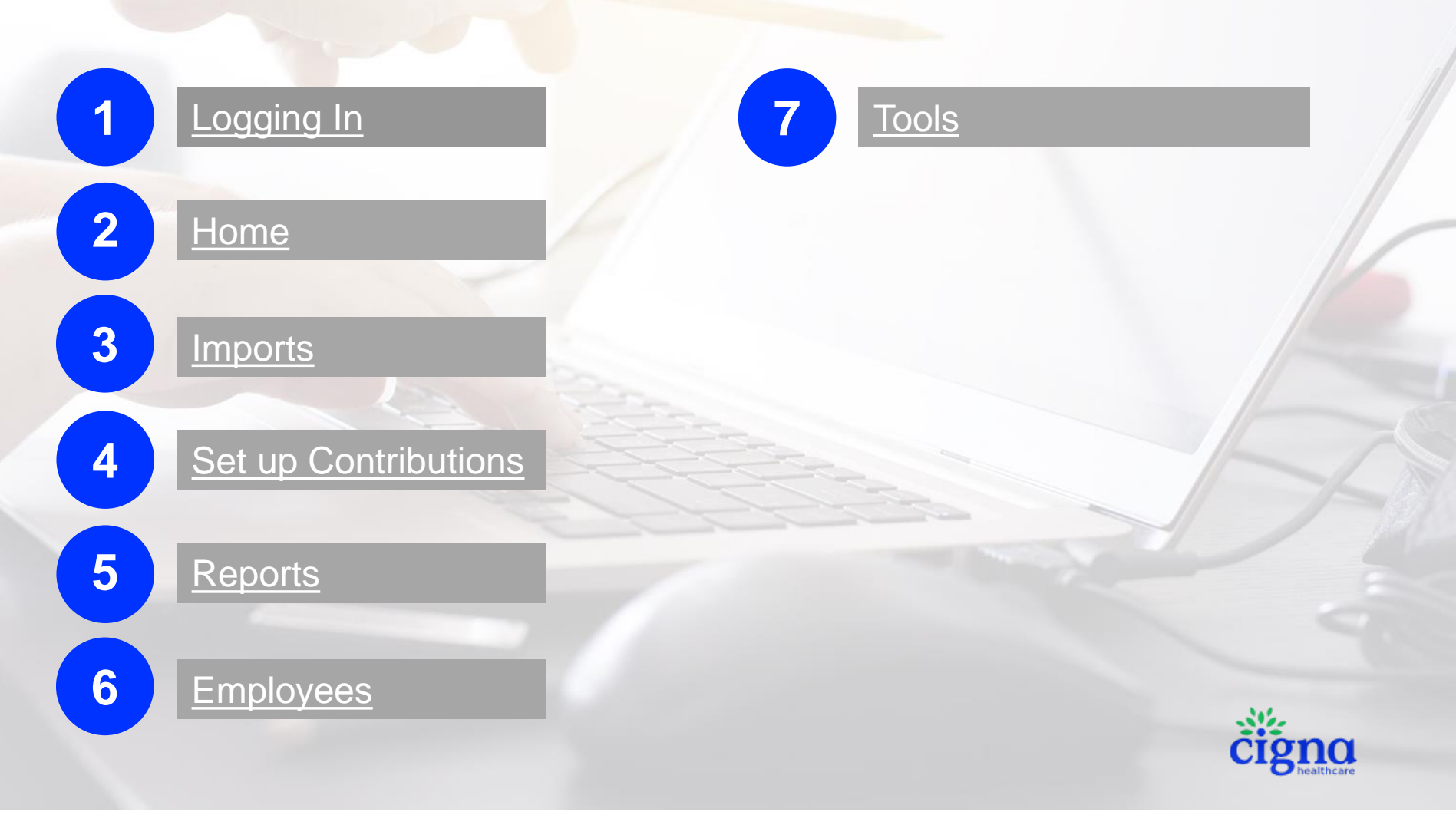

# **HSA Administration Site**

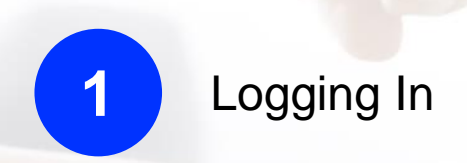

\*

# Back to Table of Contents

Click on the underlined text above to get back to the **Table of Contents** 

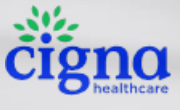

# HSA Administration Site – Logging in

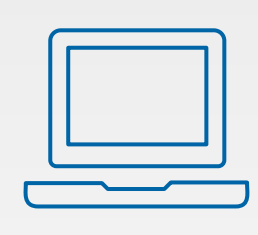

Logging into the Employer Administration Site

#### Click here to: <u>CREATE ACCOUNT</u>

- You will need your Username, if you have not received your username, please contact your Cigna Consumerism Account Specialist.
- Access the site using the following URL https://employer.hsabank.com/login?partner=mycigna
- Enter your Username and Password
- Select SIGN IN

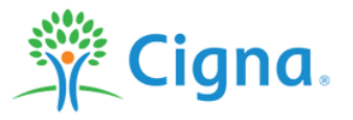

# Welcome to the Employer Administration Site!

If this is your first time using this digital experience, <u>request an</u> <u>activation link</u> via email.

| Username   |                       |
|------------|-----------------------|
|            |                       |
| Password   |                       |
|            |                       |
| Remember m | e                     |
|            |                       |
|            | SIGN IN               |
|            | Need help signing in? |
|            |                       |
|            |                       |
|            | cigno                 |

# **HSA Administration Site**

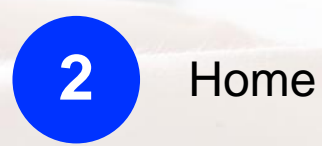

\*

# Back to Table of Contents

Click on the underlined text above to get back to the **Table of Contents** 

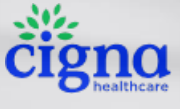

# Home Page - HSA Administration Site

Once you have successfully logged in, you will be taken to the Employer Administration Site homepage. From here, you can find key program metrics to help you evaluate your program and make strategic decisions about your benefit plan and get recommendations for content to share with employees to help them save.

Go to Manage employees to:

- Import and check the status of contribution import files and set up recurring contributions
- View employee- level data
- Access reporting, tools and additional resources

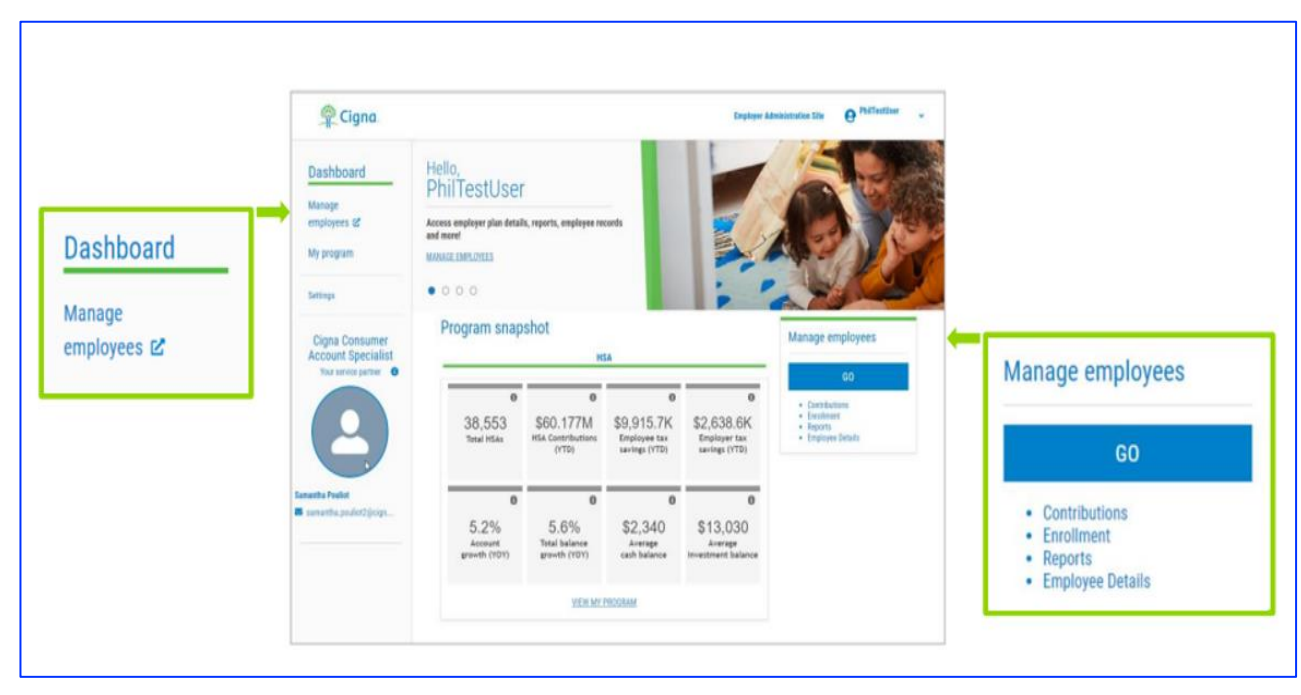

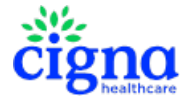

# Home Page - HSA Administration Site

From the **Manage employee** section the tabs you have availability to access are based on your access level. If you have a question/concern regarding your access level, please reach out to your Cigna Consumerism Account Specialist (CAS).

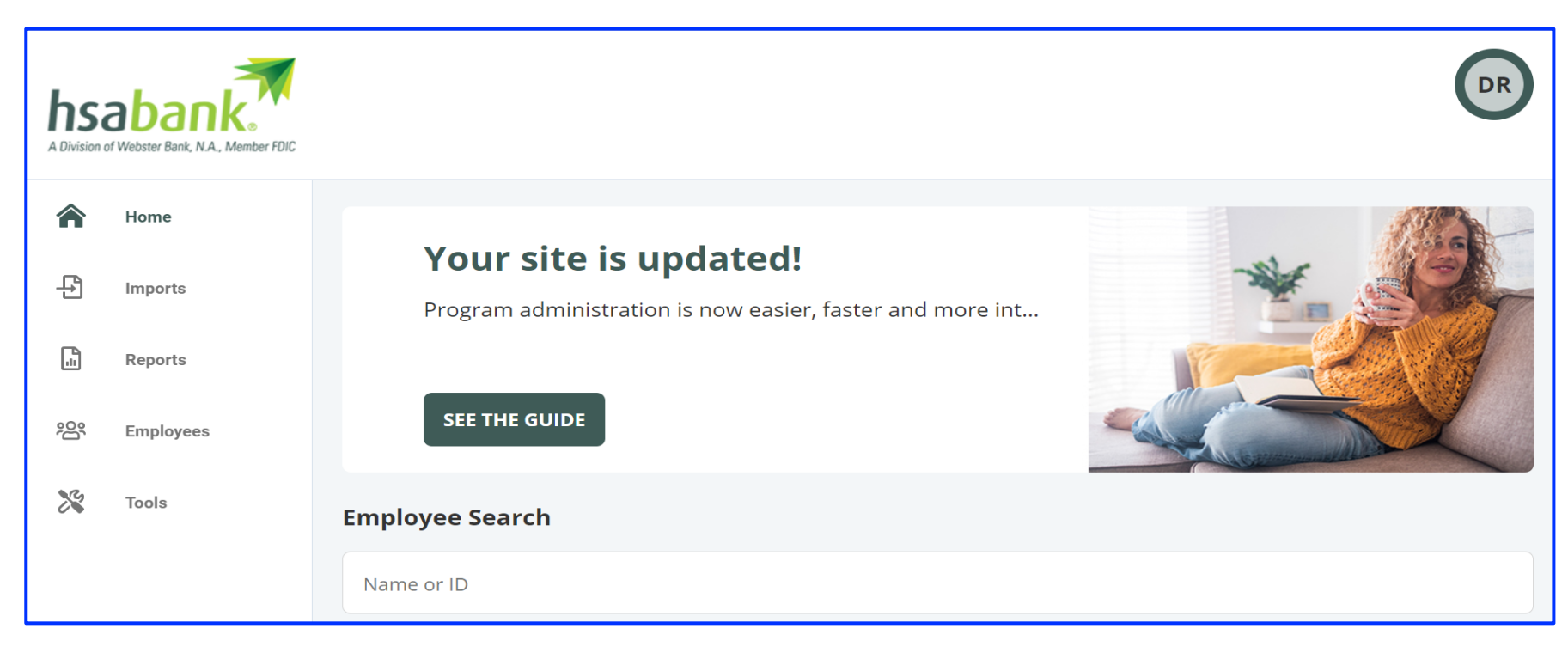

**Note:** The tabs you have availability to access are based on your access level.

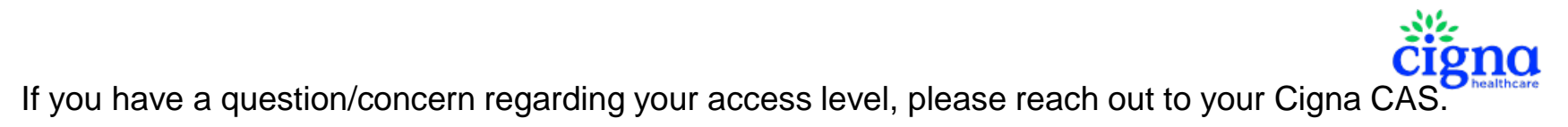

# **HSA Administration Site**

Imports

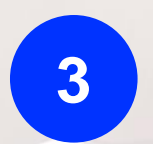

\*

# Back to Table of Contents

Click on the underlined text above to get back to the **Table of Contents** 

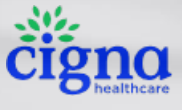

# **Group Online Contributions (GOC)**

Contributions to the employee's HSA accounts can be made via an excel contribution file with an automated ACH pull of funds from your external business account you designate. *Prior to importing a contribution file, you will need to complete an agreement/form for setup.* 

From the Manage Employees section select the Imports tab, then select New Import.

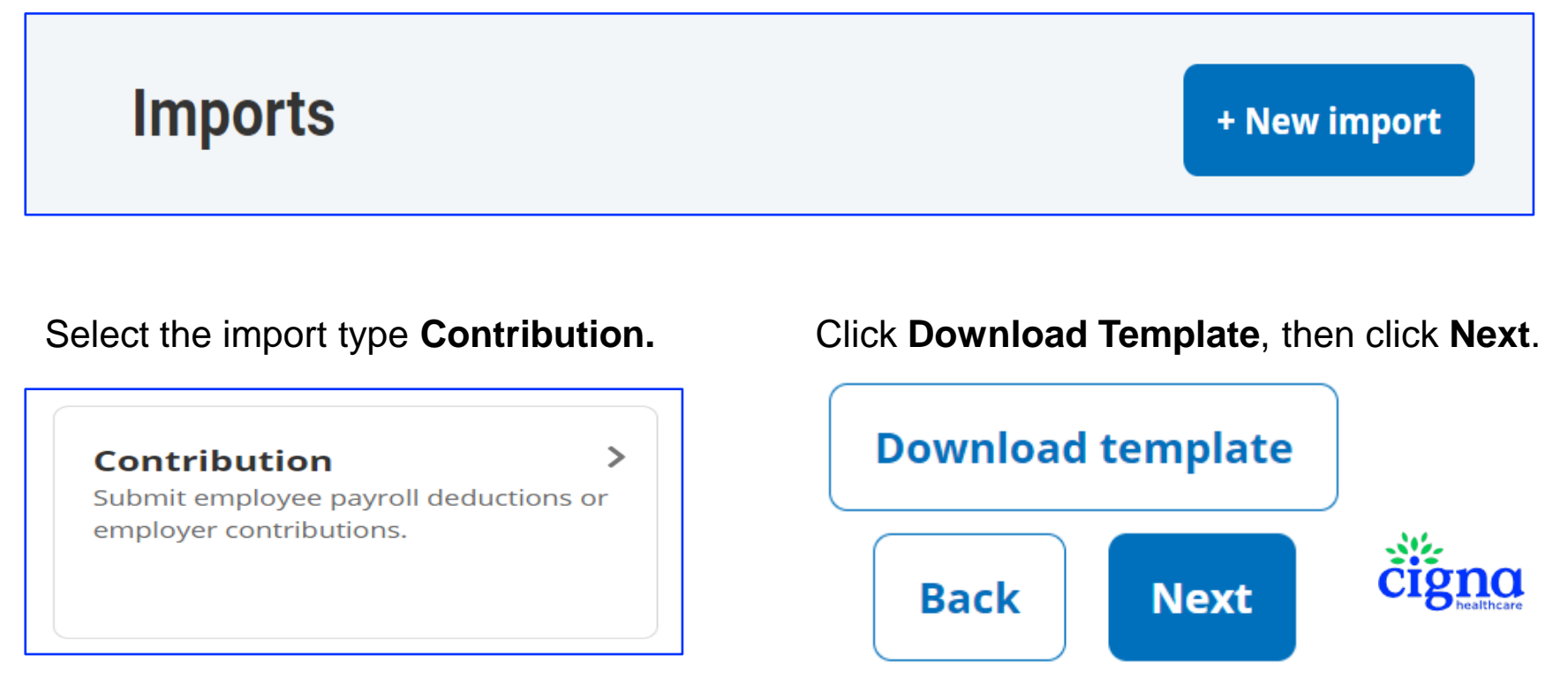

# **Group Online Contributions (GOC)**

Tips to assist you with completing the excel template:

**Employee Identifier:** Employee SSN (no dashes/format to withhold any leading zeros) **Contribution Date:** MMDDCCYY (no dashes) ex. *04102021 = April 10, 2021* **Contribution Description:** Employer or Payroll

**Plan Name**: This can be left blank.

**Prior Tax Year:** Current or Prior (Note: You can allocate contributions to the prior year up until April 15 or the tax filing deadline of the previous year.)

|   | А                  | В                | С                       | D                  | E        | F            |
|---|--------------------|------------------|-------------------------|--------------------|----------|--------------|
| 1 | EmployeeIdentifier | ContributionDate | ContributionDescription | ContributionAmount | PlanName | PriorTaxYear |
| 2 |                    |                  |                         |                    |          |              |
| 3 |                    |                  |                         |                    |          |              |
| 4 |                    |                  |                         |                    |          |              |
| 5 |                    |                  |                         |                    |          |              |
|   |                    |                  |                         |                    |          | TUTIT        |

Save the template as an Excel or CSV file to a location you can remember.

# **Group Online Contributions (GOC)**

Click **Browse** to upload the file, then click **Import**.

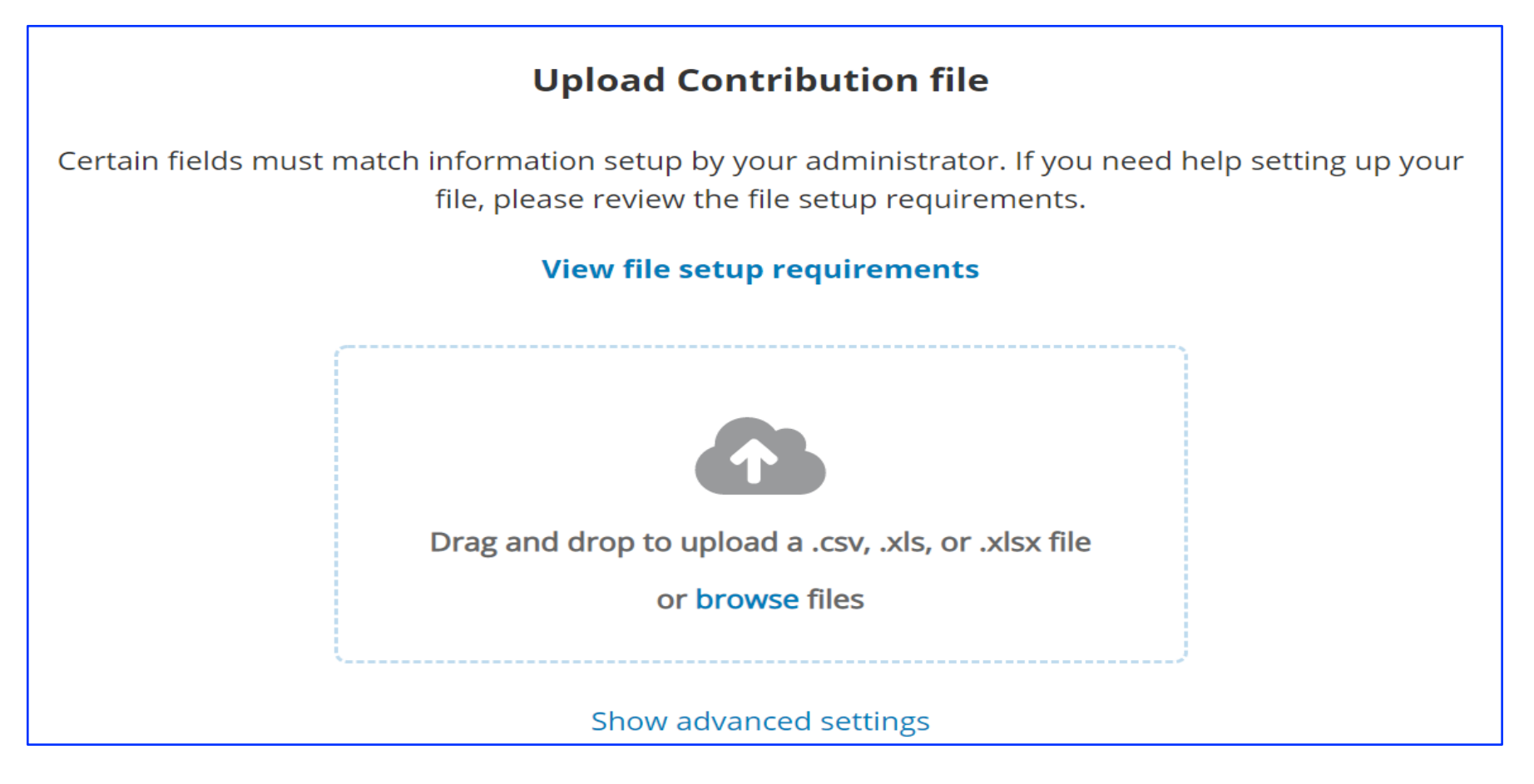

# **Group Online Contributions (GOC)**

Click back on the **Import** tab to view the status of the contribution file.

| Pending    |                                                           |       |
|------------|-----------------------------------------------------------|-------|
|            | Newly added imports awaiting processing will display here |       |
| Processing |                                                           |       |
|            | Processing imports will display here                      |       |
| Completed  |                                                           |       |
|            | Completed imports will display here                       |       |
|            |                                                           | čiana |

# **Group Online Contributions (GOC)**

If there are errors, you will need to click on the file to review and/or correct:

Click the **Review** button.

| <ul> <li>03.15.2021 Payroll Contributions for Upload.xls</li> <li>3/11/2021 12:50 PM</li> <li>Completed with errors</li> </ul> |       |         |         |           |         |               |
|----------------------------------------------------------------------------------------------------|-------|---------|---------|-----------|---------|---------------|
| Date received         Date processed           3/11/2021 12:50 PM         3/11/2021 12:51 PM                                   |       |         |         |           |         |               |
| Record type                                                                                                    | Added | Errored | Pending | Unchanged | Updated | Total Records |
| Contribution                                                                                                    | 0     | 8       | 0       | 0         | 1136    | 1144          |
| Review                                                                                                    |       |         |         |           |         |               |
|                                                                                                    |       |         |         |           |         | čiana         |

# **Group Online Contributions (GOC)**

From here you can download the **Exception Report**, an excel document will display on **sheet 3** and you can view **errors** and/or **informational warning** messages.

You can also use the Action buttons to **Resubmit File** or **Review & Fix** errors.

| Review 03.15.2021 Payroll Contributions for Upl                                                                          | load.xls                           |
|----------------------------------------------------------------------------------------------------|------------------------------------|
| Completed with errors                                                                                                    | Version 1                          |
| 3/11/2021 12:50:51 PM 🚯                                                                                                  |                                    |
| Part of your file has uploaded successfully, but there were some errors and/or warnings these or choose an option below. | that have occurred. You can ignore |
| Download exception report Show more                                                                                      |                                    |
| Actions                                                                                                    |                                    |
| Resubmit file     Review & fix                                                                                           |                                    |
|                                                                                                    |                                    |

**Note:** As the employer you are responsible for tracking errors and initiating the contribution(s) once the error condition(s) have been rectified.

#### **HSA Administration Site**

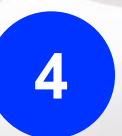

Set up Contributions

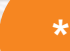

# Back to Table of Contents

Click on the underlined text above to get back to the **Table of Contents** 

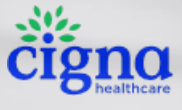

#### **Group Online Contributions (GOC)**

To perform a <u>one-time manual entry</u> or setup a schedule that will allow <u>recurring</u> <u>contribution</u> to be automatically initiated on a specific date, from the **Set-up Contributions** tab select **New Schedule.** 

| -)(          | Cigna                |                                                                              | BS |
|--------------|----------------------|------------------------------------------------------------------------------|----|
| ٦            | Home                 | Set up contribution schedules + New schedule                                 |    |
| Ð            | Imports              | Individual contributions for employees can be found in the Employees section |    |
| 曲            | Set up Contributions |                                                                              |    |
|              | Reports              |                                                                              |    |
| : <u>6</u> , | Employees            |                                                                              |    |
| ×            | Tools                |                                                                              |    |
|              |                      | No schedules yet                                                             |    |

#### Group Online Contributions (GOC) One-time Manual Entry

Step 1 – Select the schedule type: One-time.
Select Health Savings Account for the plan year.
Select Next

| Schedule a new co | ontribution                                   |                                              |                     |
|-------------------|-----------------------------------------------|----------------------------------------------|---------------------|
| 1 Schedule type   | 2 Import method ——                            | 3 Details                                    | Enter contributions |
|                   | Scheo                                         | lule type                                    |                     |
|                   | <b>(</b> \$)                                  |                                              |                     |
|                   | One-time<br>Create a one-time<br>contribution | Recurring<br>Create an automated<br>schedule |                     |
|                   | <sup>Plan</sup> year<br>Health Savings Accoun | t 👻                                          |                     |
|                   |                                               |                                              |                     |
| Cancel            |                                               |                                              | Next                |

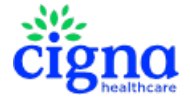

#### Group Online Contributions (GOC) One-time Manual Entry

#### Step 2 - Select Enter manually

Select Next

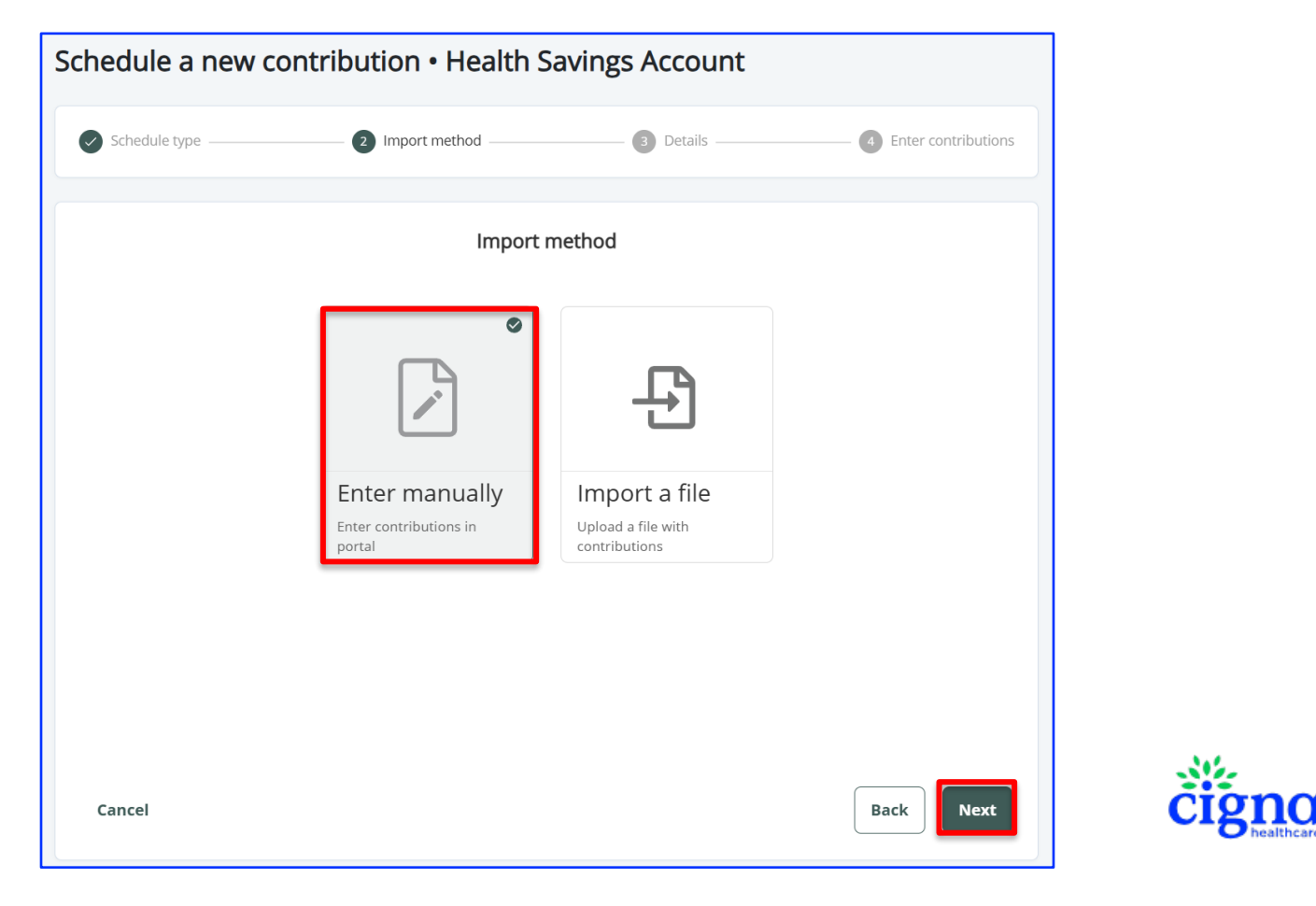

## Group Online Contributions (GOC) One-time Manual Entry

Step 3 – Enter the Effective Date Select Next

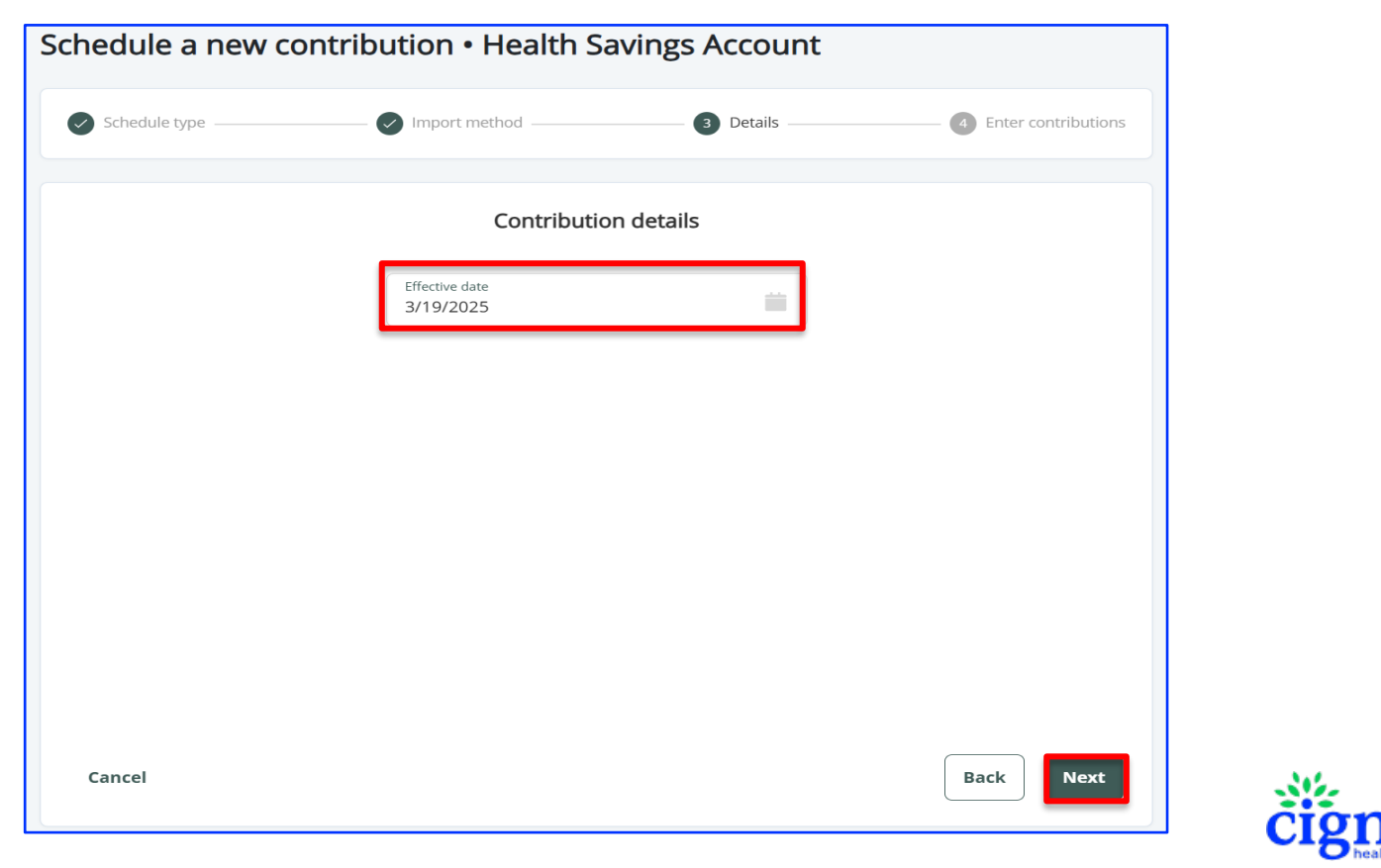

#### Group Online Contributions (GOC) One-time Manual Entry

**Step 4** – Locate the employee(s) you'd like to manually enter contributions for and enter the applicable payroll deduction and/or employer contribution.

Review your entries for accuracy, scroll to the bottom of the page and select Submit

| Status: Active (12/16/2016)<br>Identifier: xxx-xx- |                                 |
|----------------------------------------------------|---------------------------------|
| Payroll deduction \$25.00                          | Employer contribution<br>\$0.00 |
| Items per page: 10 - 1-10 of 95 items              | 1 👻 of 10 pages 🔍 📏             |
| Total payroll deductions                           | \$25.00                         |
| Total employer contributions                       | \$0.00                          |
| Cancel                                             | Back Submit                     |
|                                                    |                                 |

## **Group Online Contributions (GOC) Recurring Schedule**

Step 1 – Select the schedule type: Recurring.
Select Health Savings Account for the plan year.
Select Next

| Schedule a new contribution |                                   |                              |                     |
|-----------------------------|-----------------------------------|------------------------------|---------------------|
| 1 Schedule type             | 2 Import method                   | 3 Details                    | Enter contributions |
|                             |                                   |                              |                     |
|                             | Schedu                            | lle type                     |                     |
|                             |                                   |                              | 1                   |
|                             | (\$)                              | $\sim$                       |                     |
|                             |                                   | $\sim$                       |                     |
|                             | One-time                          | Recurring                    |                     |
|                             | Create a one-time<br>contribution | Create an automated schedule |                     |

## **Group Online Contributions (GOC) Recurring Schedule**

Step 2 – Select the how you would like to import the contribution data.
Enter Manually – Provides the option to manually enter contributions for employees.
Import a File – You have completed an excel file that you plan to upload.
Select Next

| Schedule type | 2 Import method                                        | 3 Details                                                                           | — 4 Enter contributions |
|---------------|--------------------------------------------------------|-------------------------------------------------------------------------------------|-------------------------|
|               | Import                                                 | t method                                                                            |                         |
|               | <b>Enter manually</b><br>Enter contributions in portal | <b>E</b><br><b>E</b><br><b>Import a file</b><br>Upload a file with<br>contributions |                         |

#### **Group Online Contributions (GOC) Recurring Schedule**

**Step 3** – Select the schedule for the recurring contributions.

**Important:** The funding process takes 3 business days. For example, if you would like the employees' funds to be deposited on Friday, **Start Date** should reflect Wednesday.

| Schedule type           | Import method              | 3 Details         | Enter contributions |
|-------------------------|----------------------------|-------------------|---------------------|
|                         | Contributio                | on details        |                     |
|                         |                            | O End by 💿 No end | date                |
| Start date<br>3/24/2021 | <b></b>                    | End date          |                     |
|                         | Monthly We                 | ekly Daily        |                     |
|                         | Frequency<br>every 2 weeks | -                 |                     |
|                         | Sunday Mon                 | iday 🗌 Tuesday    |                     |
|                         | 🗹 Wednesday 🗌 Thur         | rsday 🗌 Friday    |                     |

#### If you previously selected to **Import a File** – browse to upload the file now. If you previously selected to **Enter Manually** – select **Next** to move on to step 4.

Confidential, unpublished property of Cigna Healthcare. Do not duplicate or distribute. Use and distribution limited solely to authorized personnel. © 2025 Cigna Healthcare

6 hallboard

#### **Group Online Contributions (GOC) Recurring Schedule**

**Step 4** – Enter contributions manually for employees as Payroll deduction, Employer Contribution or Both and **Submit**.

| Schedule                                             |                       |
|------------------------------------------------------|-----------------------|
| Every 2 weeks on Wednesday                           |                       |
| Start date: 3/24/2021                                |                       |
| Update schedule                                      |                       |
| Health Savings Account                               |                       |
| PERSON, TEST                                         |                       |
| Status: Active (1/1/1963)<br>Identifier: xxx-xx-1234 |                       |
|                                                      |                       |
| Payroll deduction                                    | Employer contribution |
| \$0.00                                               | \$0.00                |
| Total payroll deductions                             | \$0.00                |
|                                                      |                       |
| Total employer contributions                         | \$0.00                |
|                                                      |                       |
| Cancel                                               | Back Submit           |
|                                                      |                       |

#### **Group Online Contributions (GOC) Recurring Schedule**

You can Delete or Edit a scheduled at any time. From the **Set-up Contribution** tab, click on the scheduled contribution. This will expand the view and allow you to **Delete** or **Edit** the schedule as needed.

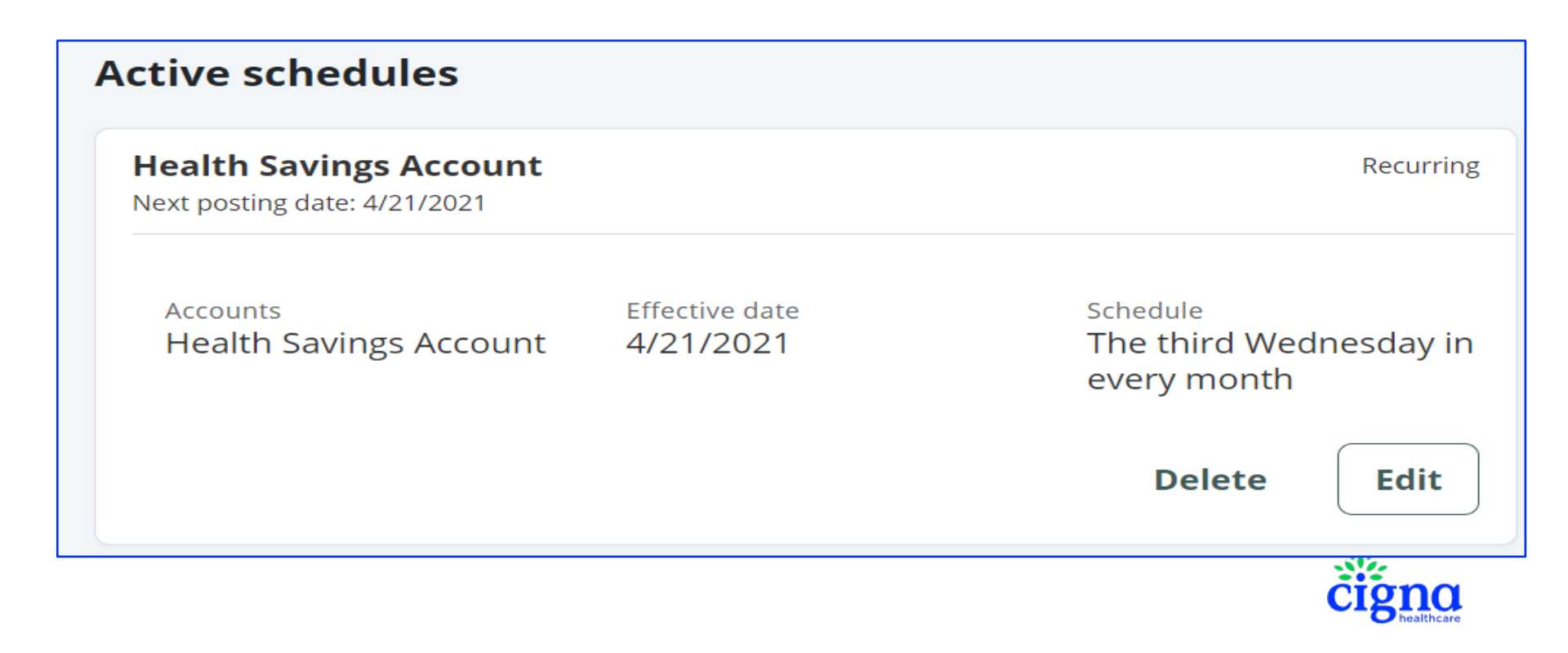

# **HSA Administration Site**

5

Reports

\*

# Back to Table of Contents

Click on the underlined text above to get back to the **Table of Contents** 

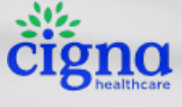

From the Manage Employees section, view or request reports.

To request the HSA Details Report on demand, from the Reports tab select +New report.

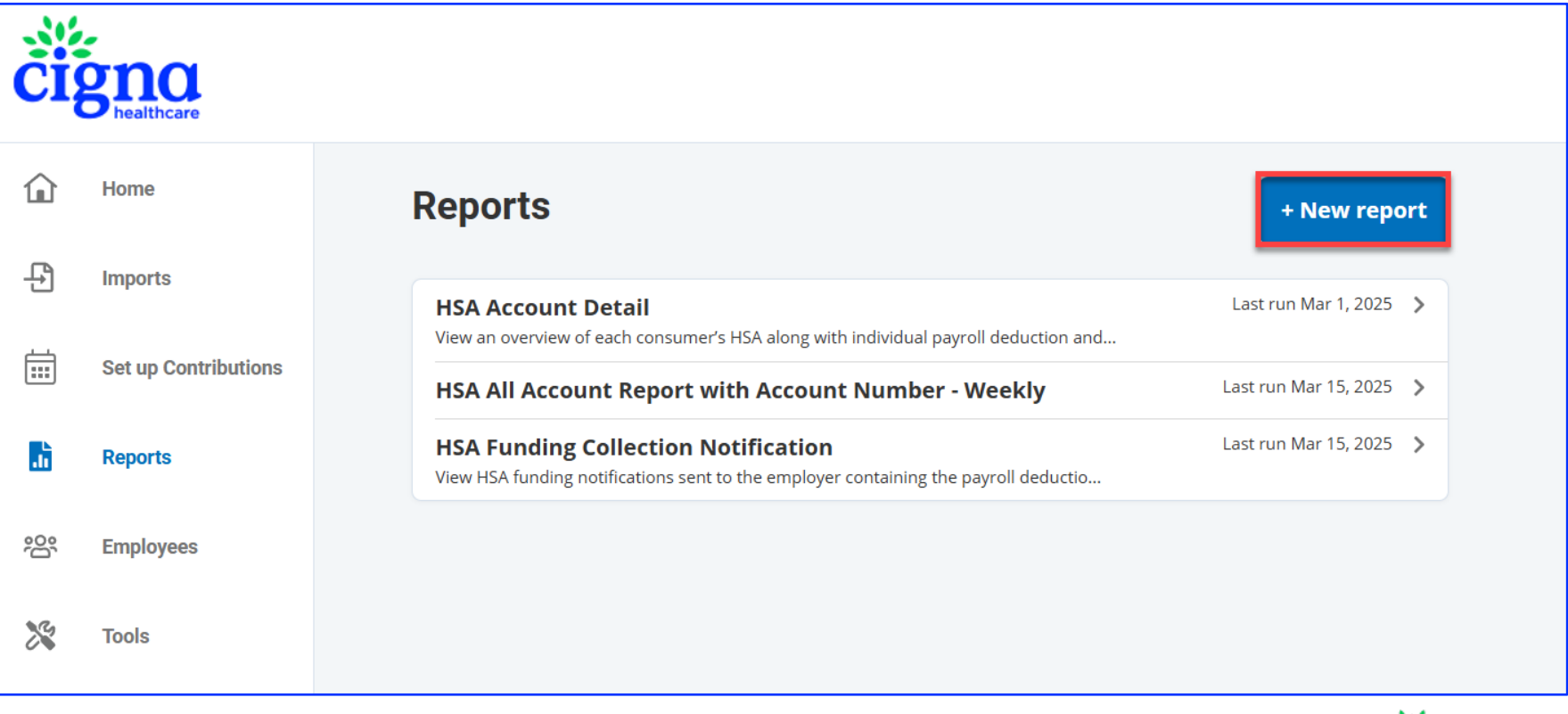

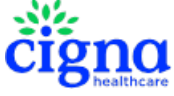

**Step 1** – Select **HSA Account Detail** as the report type.

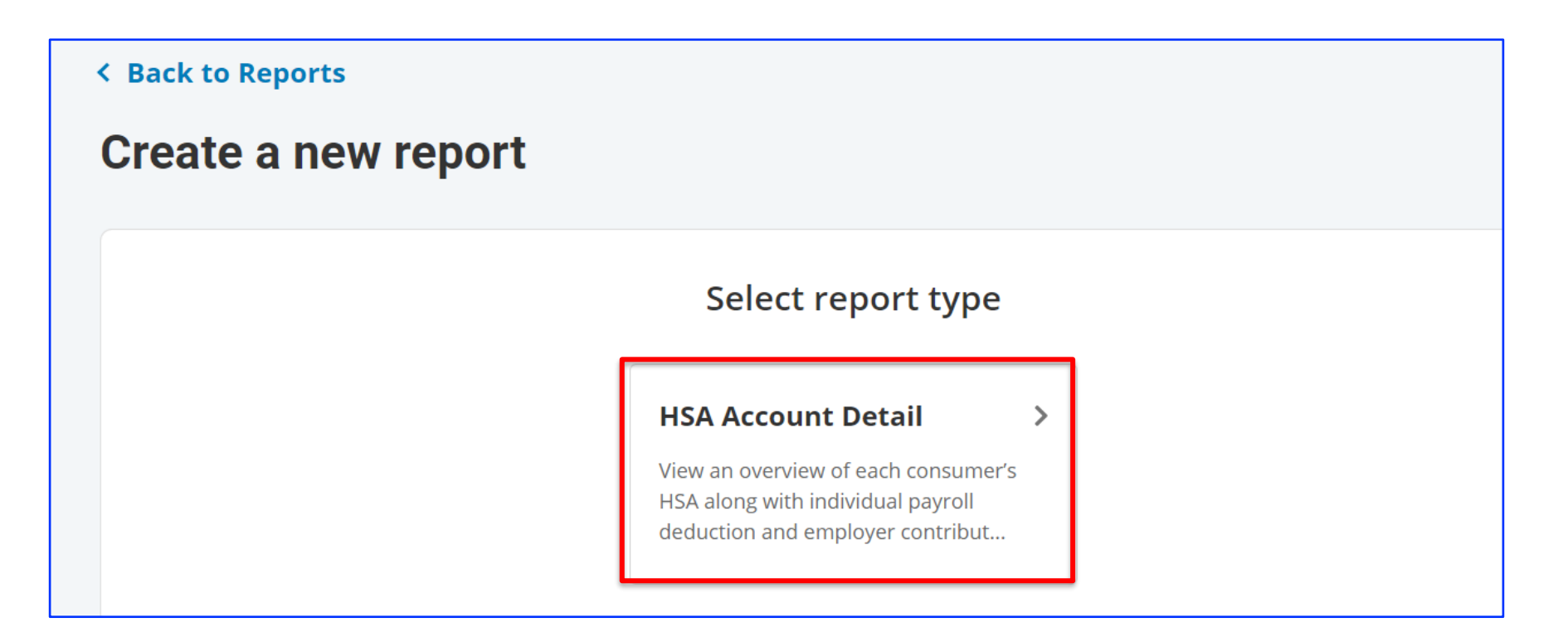

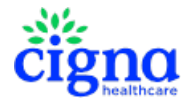

**Step 2** – Complete the following fields:

Start Date and End Date - Only needed if Reporting Period Data is selected.

#### Group

Do Not Group

Type - Select Detail

#### Options

- ✓ Email me when the report is available
- Include masked SSN

#### **Detail to Include**

Year to date data **Reporting Period Data** – Ability to set a date range for specific period.

#### Step 3 - Select Request

|                                                                                                    | Report     | details               |   |
|----------------------------------------------------------------------------------------------------|------------|-----------------------|---|
| Time                                                                                                    |            |                       |   |
| Start date<br>5/18/2022                                                                                           |            | End date<br>5/18/2022 |   |
| Group                                                                                                    |            |                       |   |
| Group by                                                                                                    |            | Divisions included    | - |
| Options                                                                                                    |            |                       |   |
| Email me when the report is availa                                                                                | ble        | Include masked SSN    |   |
|                                                                                                    |            |                       |   |
| Include Consumer User Defined Fields  Include Consumer User Defi                                                  | ned Fields |                       |   |
| Include Consumer User Defined Fields  Include Consumer User Defi Branch Code                                      | ned Fields |                       |   |
| Include Consumer User Defined Fields  Include Consumer User Defi Branch Code  Detail to include Year to date data | ned Fields |                       |   |

# **HSA Account Detail Report**

Available Monthly or On Demand – Reports Tab

Both a summary and detail version are generated upon your request. These reports provide both detailed and summary contribution information, employee account status and other valuable data.

#### **Summary Version**

| A          | В         | C D        | E          | F                | G             | Н              |     | J          | K              | L              | М              | Ν           | 0             | Р             |    |
|------------|-----------|------------|------------|------------------|---------------|----------------|-----|------------|----------------|----------------|----------------|-------------|---------------|---------------|----|
| Identifier | Last Name | First Name | Employment | Employment       | Account       | Account Status | IDV | Agreements | Current Period | Current Period | Current Period | YTD Payroll | YTD Employer  | YTD Total     | Pr |
|            |           |            | Status     | Status Effective | Creation Date |                |     |            | Payroll        | Employer       | Total          | Deductions  | Contributions | Contributions | Y  |
|            |           |            |            | Date             |               |                |     |            | Deductions     | Contributions  | Contributions  |             |               |               | De |
|            |           |            |            |                  |               |                |     |            |                |                |                |             |               |               |    |
| 900000866  | BUR       | CHE        | Active     | 02/01/2014       | 03/25/2014    | Active         | Y   | Ν          | \$0.00         | \$0.00         | \$0.00         | \$0.00      | \$0.00        | \$0.00        |    |
| 9000000316 | BURGER    | CHEESE     | Active     | 02/01/2014       | 03/25/2014    | Active         | Y   | Ν          | \$0.00         | \$0.00         | \$0.00         | \$0.00      | \$0.00        | \$0.00        |    |
| 900000367  | BURRITO   | BREAKFEST  | Active     | 02/01/2014       | 03/25/2014    | Active         | Y   | Ν          | \$0.00         | \$2,000.00     | \$2,000.00     | \$0.00      | \$2,000.00    | \$2,000.00    |    |
| 9000000916 | BURRITO   | BREAKFEST  | Active     | 02/01/2014       | 03/25/2014    | Active         | Υ   | Ν          | \$0.00         | \$0.00         | \$0.00         | \$0.00      | \$0.00        | \$0.00        |    |
| 9000000924 | BURRITO   | STEAK      | Active     | 02/01/2014       | 03/25/2014    | Active         | Y   | Ν          | \$0.00         | \$0.00         | \$0.00         | \$0.00      | \$0.00        | \$0.00        |    |

#### **Detail Version**

|   | А          | В         | С          | D          | E                     | F        | G              | Н                                   |
|---|------------|-----------|------------|------------|-----------------------|----------|----------------|-------------------------------------|
| 1 | Identifier | Last Name | First Name | Amount     | Contribution Type     | Tax Year | Processed Date | Note                                |
| 2 | 9000000367 | BURRITO   | BREAKFEST  | \$2,000.00 | Employer Contribution | 2014     | 03/27/2014     | 03/25/2014 Employer<br>Contribution |
| 3 | 9000000375 | BURRITO   | STEAK      | \$2,000.00 | Employer Contribution | 2014     | 03/27/2014     | 03/25/2014 Employer<br>Contribution |

# **All Account Report**

Available Weekly – Reports Tab

This report provides you access to valuable data about your plan including:

1) Status of CIP (Federally Requires Customer Identification Program review) - i.e. whether employees passed vs. failed

- Indicates anyone who has not yet passed CIP in the "Has Passed CIP" column with "No"
- Includes the aging information of CIP status
- Provides Date Employee passed CIP in "Date Passed CIP" column
- 2) Account Status
- 3) Date of last funding
- 4) Customer Account number (for clients funding via ACH Direct Deposit through payroll)

| Γ | 1                                     | A I                          | 3 С               |                      | D                | E                  | F                         |   | G                                  | н | - I           | J   | K                        |        |                   |                      |                                        |
|---|---------------------------------------|------------------------------|-------------------|----------------------|------------------|--------------------|---------------------------|---|------------------------------------|---|---------------|-----|--------------------------|--------|-------------------|----------------------|----------------------------------------|
|   | First                                 | Name M                       | 11 Last Na        | me N                 | lasked SSN       | Identifier         | ier Account Number Divis  |   | Account Number                     |   | Account Numbe |     | unt Number Division      |        | Account<br>Status | Employment<br>Status | Employment<br>Status Effective<br>Date |
|   | 2 ALDO                                |                              | ADAMS             |                      | 1234             | 1234               | 39707654                  |   | 39707654                           |   | 9990001       | ACT | Open                     | Active | 2/27/2019         |                      |                                        |
| Ē |                                       |                              |                   |                      |                  |                    |                           |   |                                    |   |               |     |                          |        |                   |                      |                                        |
| Ц | L                                     | M                            | N                 | 0                    | P                | Q                  | R                         | S | Т                                  |   |               |     |                          |        |                   |                      |                                        |
|   | Current<br>HDHP<br>Coverag<br>e Level | Account<br>Effective<br>Date | CIP Start<br>Date | Has<br>Passed<br>CIP | CIP Aged<br>Days | Date CIP<br>Passed | Account<br>Closed<br>Date |   | Last<br>Payroll<br>Funding<br>Date |   |               | Č   | <b>gna</b><br>bealthcare |        |                   |                      |                                        |
|   | Family                                | 3/1/2019                     | 2/27/2019         | Yes                  |                  | 2/27/2019          |                           |   | 10/11/2019                         |   |               |     |                          |        |                   |                      |                                        |

#### **HSA Plan Funding Collection Notification**

Available Day 2 of GOC Funding Process – Reports Tab

Only available for clients using **Group Online Contribution (GOC)** as the elected funding method. Provides you funds for recently posted payroll and employer contributions and the date the funds will be posted.

| Cigna Retail CG2<br>HSA Plan Funding Collection Notification<br>Create Date: 9/29/2017      |                                                            |                                                                   |                                                                | FUNDS TO I                                                    | BE COLLECTE | HSA Plan<br>D | Cigna R<br>Funding C<br>Create Date | etail C<br>collecti<br>e: 9/29/ | <b>G2</b><br>on Notification<br>/2017 | on                   |                          |                                  |              |               |
|---------------------------------------------------------------------------------------------|------------------------------------------------------------|-------------------------------------------------------------------|----------------------------------------------------------------|---------------------------------------------------------------|-------------|---------------|-------------------------------------|---------------------------------|---------------------------------------|----------------------|--------------------------|----------------------------------|--------------|---------------|
| SUMMARY<br>FUNDS TO BE COLLECTED<br>Funding will be pulled as des                           | D<br>scribed below.                                        |                                                                   |                                                                |                                                               | Identifier  | SSN           | Last Name                           | First Name                      | МІ                                    | Contribution<br>Date | Employer<br>Contribution | Employee<br>Payroll<br>Deduction | Total C      | ontribution   |
| Contribution Type                                                                           | Amount                                                     | Funding Account                                                   | Funding Date                                                   |                                                               | 0005094143  | XXX-XX-3434   | Jones                               | Jon                             |                                       | 9/28/2017            | \$20.00                  | \$10.00                          |              | \$30.00       |
| Employer Contribution                                                                       | \$70.00                                                    | xxxxx0000                                                         | 10/2/2017                                                      |                                                               | 0005004444  | XXXX XXX 0000 | Dee                                 | Dite                            |                                       | 0/00/0047            | 050.00                   | 640.00                           |              |               |
| Employee Payroll<br>Deduction                                                               | \$40.00                                                    | xxxxx0000                                                         | 10/2/2017                                                      |                                                               | 0005094144  | XXX-XX-2222   | кае                                 | Rita                            |                                       | 9/28/2017            | \$50.00                  | \$10.00                          |              | \$60.00       |
| Totals                                                                                      | \$110.00                                                   |                                                                   |                                                                |                                                               | 0005238904  | XXX-XX-2488   | RETAIL                              | CIGNA                           |                                       | 9/28/2017            | \$0.00                   | \$10.00                          |              | \$10.00       |
|                                                                                             |                                                            |                                                                   |                                                                |                                                               | 0005327668  | XXX-XX-5678   | TESTER                              | TEST                            |                                       | 9/28/2017            | \$0.00                   | \$10.00                          |              | \$10.00       |
|                                                                                             |                                                            |                                                                   |                                                                |                                                               |             |               |                                     |                                 |                                       | Totals:              | \$70.00                  | \$40.00                          |              | \$110.00      |
| These employees have contr<br>not active or the acceptance<br>been met, the contributions v | ributions posted I<br>of HSA Terms a<br>vill process and a | but did not process<br>nd Conditions (T&G<br>a new notification v | s because either t<br>C) is not complete<br>vill be available. | he HSA integration status is<br>e. Once these conditions have | FUNDS ON    | HOLD          |                                     |                                 |                                       |                      |                          | Freelows                         |              |               |
| Contribution Type                                                                           | Amount                                                     |                                                                   |                                                                |                                                               |             |               |                                     |                                 |                                       | Contribution         | Employer                 | Employee<br>Payroll              | Total        | Hold          |
| Employer Contribution                                                                       | \$0.00                                                     |                                                                   |                                                                |                                                               | Identifier  | SSN           | Last Name                           | First Name                      | MI                                    | Date                 | Contribution             | Deduction                        | Contribution | Reason        |
| Employee Payroll<br>Deduction                                                               | \$10.00                                                    |                                                                   |                                                                |                                                               | 0005327720  | XXX-XX-9927   | TEST                                | DC                              |                                       | 9/28/2017            | \$0.00                   | \$10.00                          | \$10.00 HS   | A not<br>tive |
| Totals                                                                                      | \$10.00                                                    |                                                                   |                                                                |                                                               |             |               |                                     |                                 |                                       | Totals:              | \$0.00                   | \$10.00                          | \$10.00      |               |
|                                                                                             | •                                                          |                                                                   |                                                                |                                                               |             |               |                                     |                                 |                                       |                      |                          |                                  |              |               |

# **Clearing Account Summary Report**

Available Monthly – Reports Tab (report may also be produced and emailed daily)

# Only available for clients using **Text Funding** as the elected funding method. The following information is provided to help you reconcile HSA funding.

|       | Clearing Account Summary Report                                                                                                    |
|-------|----------------------------------------------------------------------------------------------------|
| Tab 1 | The <b>Month to Date</b> tab shows all debits, credits, and refunds to the account for the current month.                                                                                                    |
| Tab 2 | The <b>File Activity</b> tab shows the file status of all files received in the last 90 days, except for those auto rejected at time of being uploaded through the portal. An email is sent to the email address in the file stating the file was rejected. Those in a rejected status are those that were manually rejected by HSAS Bank. |
| Tab 3 | The <b>Pending Transactions</b> tab provides all unprocessed contributions being held in the clearing account.                                                                                                    |

Tab 4The Pending Refunded tab provides a list of funds being returned to the employer.

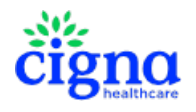

#### **HSA Administration Site**

\*

# Back to Table of Contents

Click on the underlined text above to get back to the **Table of Contents** 

Cigna

6 Employees

# **Employees Tab - HSA Administration Site**

You have access to view real-time data at an employee level to facilitate your ability to support your employees' questions. From the **Manage Employees** section under the **Employees** tab, you can search for employees using Name or SSN or you may select an employee from a list of all employees.

| hs<br>A Division | abank.<br>of Webster Bank, N.A., Member FDIC |                                | DR                        |
|------------------|----------------------------------------------|--------------------------------|---------------------------|
| ۵                | Home                                         | Employees                      |                           |
| Ð                | Imports                                      | Name or ID                     |                           |
|                  | Reports                                      | Sort alphabetically (a to z) 🔻 |                           |
| ***              | Employees                                    |                                | FILTERS                   |
| ×                | Tools                                        | 20°                            | Employee status<br>Active |

# **Employees Tab - HSA Administration Site**

**View Profile** – If you select 'View profile' you will be able to access the following information:

- Status Active or Inactive
- Personal Information Name, address and phone number
- Employment Citizenship and Enrollment Status
- Dependents Will only show if the employee has added dependents

| <b>ABC EMP</b>       | LOYEE's Profi | ile 🚯 |  |
|----------------------|---------------|-------|--|
| • Status: Active > 1 |               |       |  |
|                      |               |       |  |

# **HSA Administration Site**

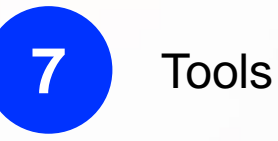

\*

# Back to Table of Contents

Click on the underlined text above to get back to the **Table of Contents** 

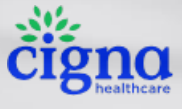

From the **Manage Employees** section you can locate **Portal Links**, **Plans** and **Resources** under the Tools tab.

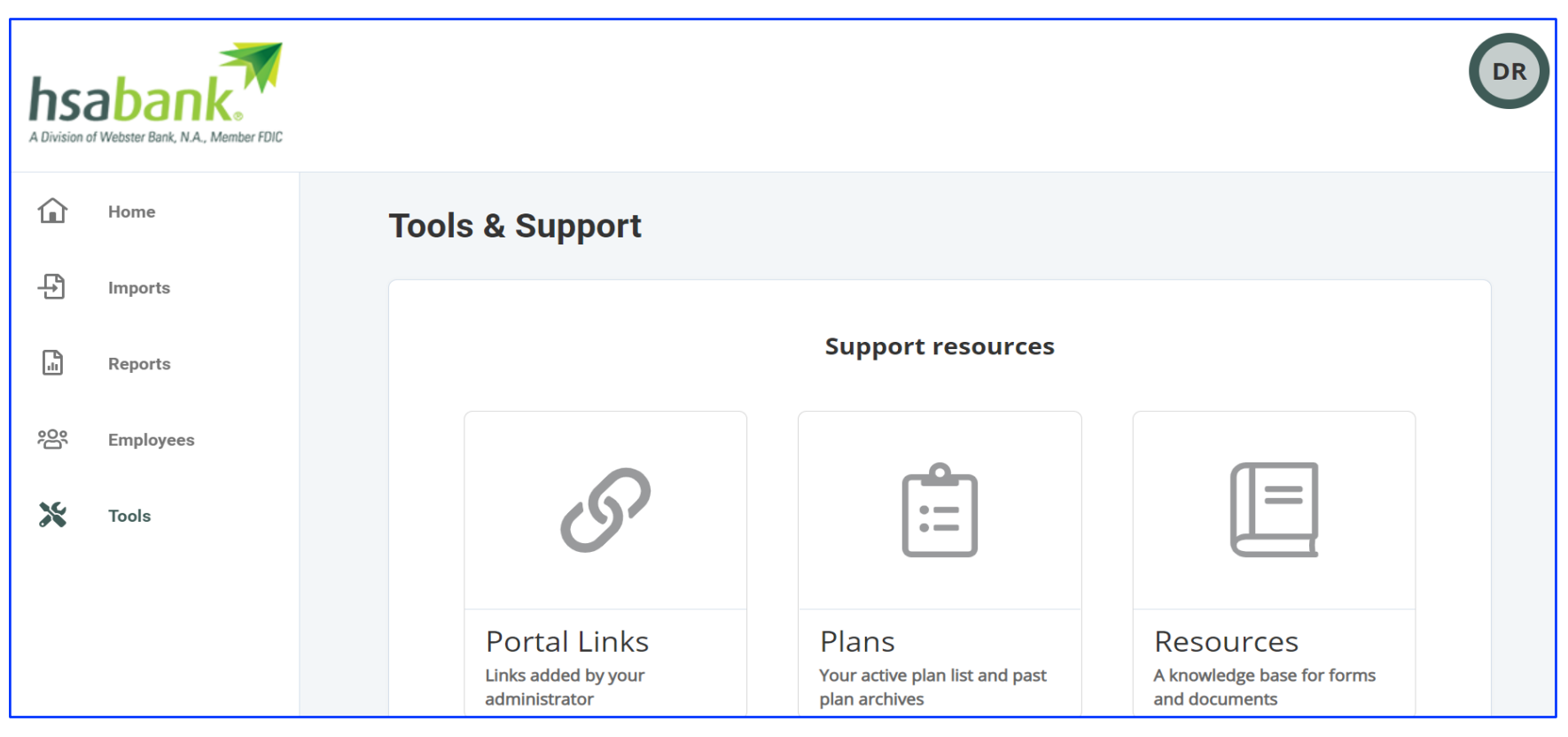

Note: Cigna Summary Plan Descriptions are not available via the HSA Bank Employer Portal.

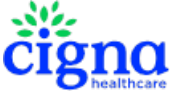

**Portal Links** - The **Links** tab provides additional information related to the HSA Plan. Click on the link to access the URL.

| Links |                                     |
|-------|-------------------------------------|
|       |                                     |
|       | Cigna Resource Center               |
|       | Eligible Expense List               |
|       | HSA Rates & Tax Info                |
|       | Learn About FDIC Insurance Coverage |
|       | Privacy and Opt-Out Notice          |
|       | Security                            |
|       |                                     |

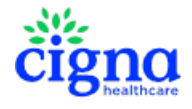

Plans - Cigna Summary Plan Descriptions are not available via the Employer Portal.

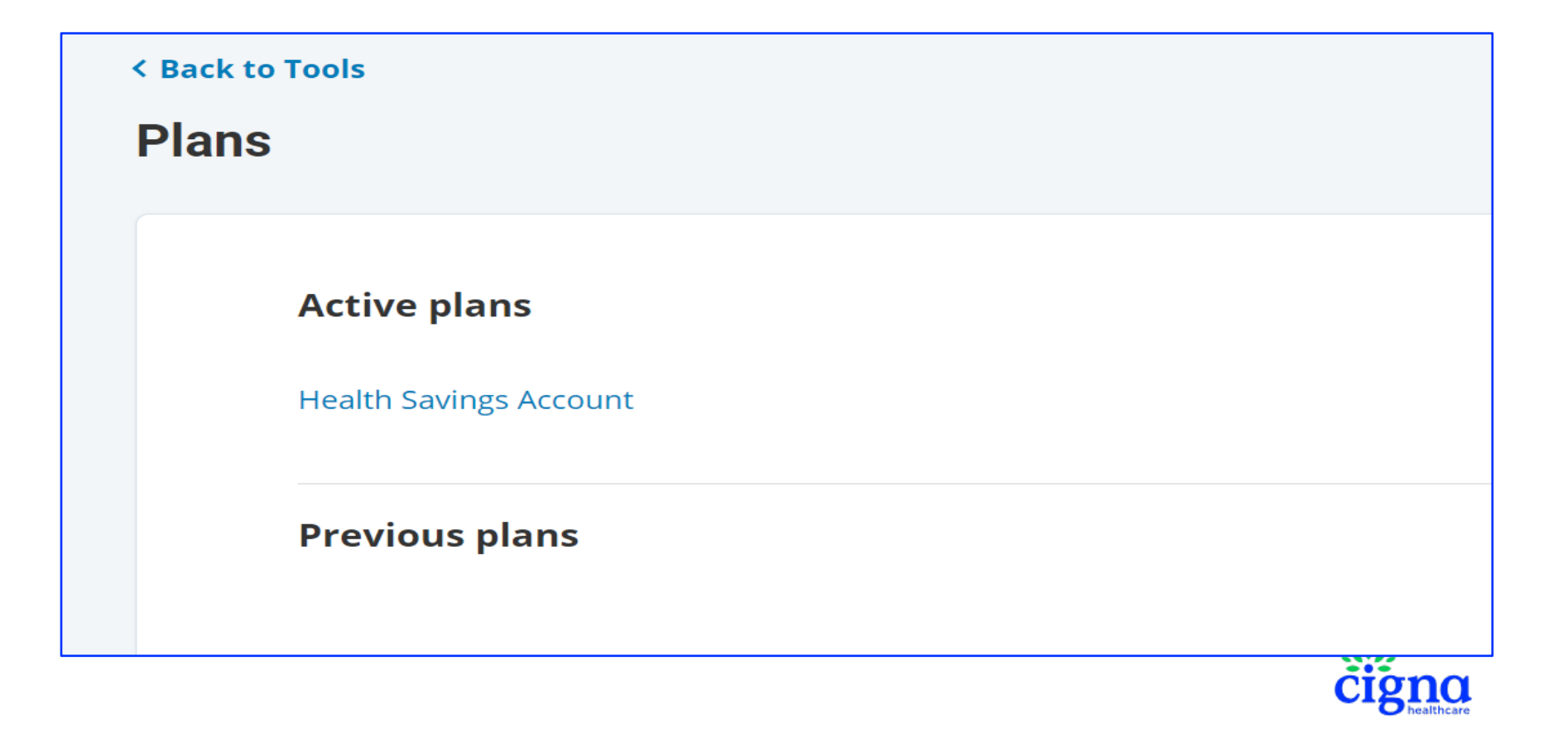

**Resources** - The **Resources** tab provides documents related to the HSA Plan. Click on the link to view the PDF.

| Resources                                  |                                                |  |  |  |  |  |  |  |
|--------------------------------------------|------------------------------------------------|--|--|--|--|--|--|--|
|                                            |                                                |  |  |  |  |  |  |  |
| Cigna Employer HSA Bulk Correction Form    | Cigna HSA Account Verification Form            |  |  |  |  |  |  |  |
| Cigna HSA Contribution Form                | Cigna HSA Contribution Reversal Form           |  |  |  |  |  |  |  |
| Cigna HSA Coverage Level Update Form       | Cigna HSA Death Beneficiary Form               |  |  |  |  |  |  |  |
| Cigna HSA Direct Transfer Form             | Cigna HSA Distribution Request Account Closure |  |  |  |  |  |  |  |
| Cigna HSA Excess Contribution Removal Form | Cigna HSA Name Change Request Form             |  |  |  |  |  |  |  |
| Cigna HSA Rollover Form                    | Cigna HSA Tax Correction Form                  |  |  |  |  |  |  |  |
| Cigna HSA Withdrawal Form                  | Cigna IRA to HSA Transfer Form                 |  |  |  |  |  |  |  |
| HSA Direct Transfer Form                   | HSA Rollover Form                              |  |  |  |  |  |  |  |
| HSA Withdrawal Form                        | IRA to HSA Transfer Form                       |  |  |  |  |  |  |  |
| Transfer Out Instructions                  |                                                |  |  |  |  |  |  |  |
|                                            |                                                |  |  |  |  |  |  |  |

Please contact your dedicated Cigna Consumerism Account Specialist if you have questions.